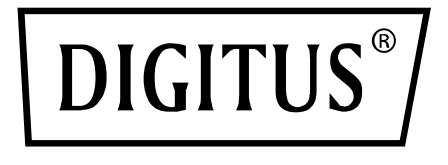

# KARTA SNMP I SIECIOWA DO SYSTEMÓW ZASILANIA AWARYJNEGO (UPS) ONLINE DIGITUS

Skrócona instrukcja obsługi

DN-170100-1

Do DN-170093-96 / DN-170106-07

# 1. Najważniejsze informacje

Karta Digitus SNMP obsługuje protokoły SNMPv1/v2 i v3, zapewnia powiadomienia przez e-mail, archiwum zdarzeń i przechowywanie danych historycznych.

## 2. Funkcje

- Obsługa wielu systemów operacyjnych (Windows, Mac, Linux)
- Zasilacz awaryjny (UPS) może być monitorowany zdalnie przez połączenie sieciowe
- Możliwość korzystania z webowego interfejsu użytkownika
- Obsługa alarmów przez e-mail;
- Zarządzanie prawami wielu użytkowników
- Obsługa protokołu DHCP
- Obsługa zdalnie uruchamianego autotestu, wyłączania i ponownego uruchamiania funkcji UPS (wymaga to kompatybilnego urządzenia UPS)
- Obsługa planowania zadań (planowanie czasowe autotestu, włączania/wyłączania)
- Zdarzenia historyczne i funkcje przechowywania danych historycznych
- Można zdalnie monitorować i zarządzać urządzeniem UPS za pośrednictwem HTTP, SNMP, Modbus TCP/IP
- Pełne zarządzanie zdarzeniami urządzenia (w tym funkcje zapisywania zdarzeń i wysyłania powiadomień)

## 3. Cechy produktu

 Metody połączenia sieciowego: oparta na protokole IP łączność LAN, WAN, Internet, bezprzewodowe połączenie Ethernet itp.

- 2. Zarządzanie prawami użytkowników bezpiecznie, z zachowaniem prywatności i niezawodnie
- 3. Obsługa konfiguracji stron internetowych
- Obsługa funkcji planowania zadań, umożliwiającej ustawienie zaplanowanego włączania/wyłączania urządzenia UPS, zaplanowanego rozładowania baterii itp.
- 5. Obsługa przechowywania maksymalnie 50 000 danych historycznych i 50 000 rekordów zdarzeń historycznych
- 6. Zintegrowany zegar systemowy o wyjątkowo długim czasie pracy, obsługa automatycznego mierzenia czasu do synchronizacji czasu
- 7. Obsługa SNMP V1/V2/V3, HTTP, Modbus TCP/IP i innych protokołów sieciowych
- 8. Obsługa IPV6

## 4. Zawartość opakowania

- Karta SNMP DIGITUS<sup>®</sup>
- Skrócona instrukcja obsługi

## 5. Interfejs sieciowy

Interfejs Ethernet 10/100M RJ45 do podłączenia do przełącznika sieciowego

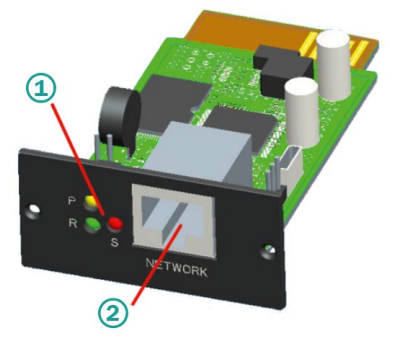

1 wskaźnik statusu 2 interfejs sieciowy

### 5.1 Funkcje kontrolek świetlnych

- Kontrolka wskazująca tryb pracy kolor żółty (Power), świeci stale
- Kontrolka statusu kolor czerwony (Status), wyłączona podczas normalnej pracy, świeci w przypadku zakłóceń pracy
- Kontrolka wskazująca tryb pracy kolor zielony (Run), miga podczas normalnego wykonywania programu

## 5.2 Instalacja i podłączenie

- Należy podłączyć kartę SNMP do przeznaczonego do tego gniazda w urządzeniu UPS (gniazdo inteligentne).
- Podłączyć kartę SNMP do komputera kablem sieciowym

## 6. Instalacja i użytkowanie narzędzia SNMP

Należy pobrać dane instalacyjne ze strony internetowej:

https://de.assmann.shop/en/Network-and-Server-Cabinets/Power-Supply/Uninterruptible-Power-Supply-UPS/Accessories/SNMP-WEB-Card i uruchomić plik "SNMP\_Tool\_20xxxxxx\_V1.x.x.exe", aby rozpocząć instalację oprogramowania. Po zakończeniu instalacji można znaleźć ikonę uruchamiania programu w "Menu Start – Wszystkie programy – SNMP Tool".

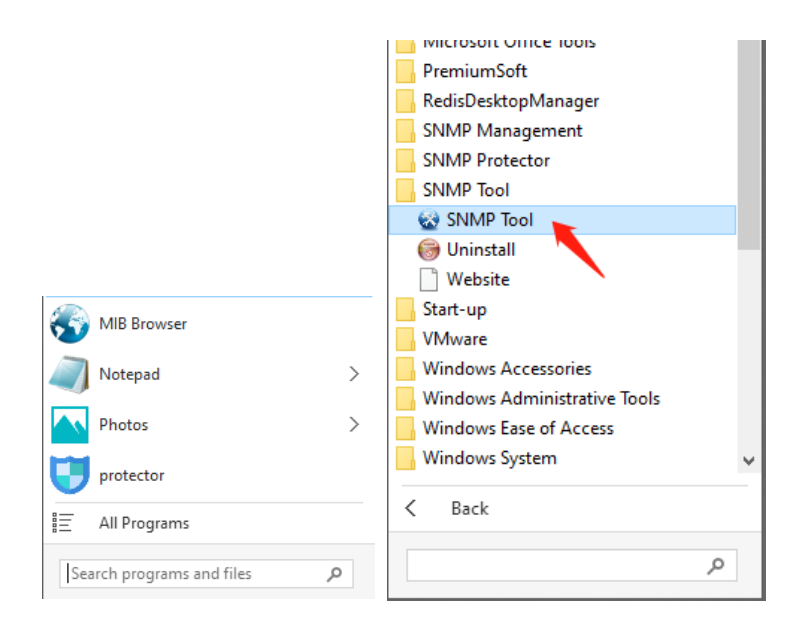

#### Wyszukiwanie według adresu IP urządzenia: Należy szukać adresu IP karty SNMP za pomocą zainstalowanego narzędzia "SNMP-Tool".

- 1. Kliknąć "Wyszukanie urządzenia".
- 2. Wybrać aktualny interfejs sieciowy i kliknąć "Odśwież", aby sprawdzić adres IP karty SNMP w sieci LAN.

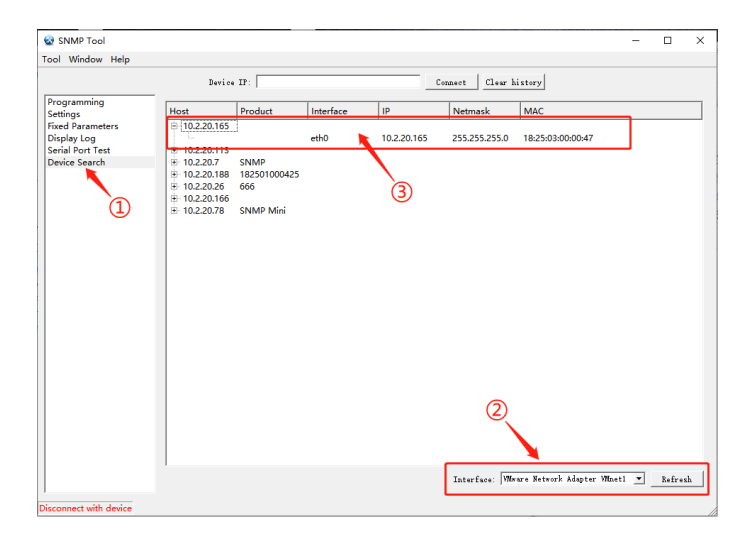

## 7. Logowanie przez Internet

Połączyć komputer i kartę SNMP z routerem i użyć narzędzia SNMP\_Tool do wyszukania adresu IP. Wpisać adres IP w przeglądarce internetowej, aby zalogować się do systemu monitorowania SNMP.

**Wskazówka:** Przed zalogowaniem się należy zmienić adres IP komputera i upewnić się, że adres IP komputera i adres IP karty SNMP znajdują się w tej samej podsieci.

Konto domyślne: admin Hasło domyślne: admin

|                     | A State of the second second second second second second second second second second second second second second |
|---------------------|----------------------------------------------------------------------------------------------------|
|                     |                                                                                                    |
|                     |                                                                                                    |
| SNMP Monitor System |                                                                                                    |
| admin               |                                                                                                    |
|                     |                                                                                                    |
| Login               |                                                                                                    |
|                     |                                                                                                    |
|                     |                                                                                                    |
|                     |                                                                                                    |

Po udanym zalogowaniu zostanie wyświetlona strona główna, jak pokazano poniżej, i będzie można kliknąć menu po lewej stronie, aby skonfigurować odpowiednie funkcje.

|                  | Real-time Info                  |          |   |
|------------------|---------------------------------|----------|---|
|                  | UPS Basic Info SNMP System Info |          |   |
|                  | 18 Information                  |          | 7 |
| 4 History Record | divinanta di                    |          |   |
|                  | UPS Vendor :                    |          |   |
| e About          | UPS Model :                     |          |   |
|                  | Mandware Version :              |          |   |
|                  |                                 |          |   |
|                  | Battery Information             |          |   |
|                  | Quantity:                       | 1        |   |
|                  | Battery Voltage :               | 0.00V    |   |
|                  | Battery Capacity :              | 0%       |   |
|                  | Last Replace Date :             | 01/01/00 |   |
|                  |                                 |          |   |
|                  | Rated Information               |          |   |
|                  | Battery Rated Voltage :         | ov       |   |
|                  | Rated Rectifying                |          |   |
|                  | Information :                   |          |   |
|                  | Rated Input Frequency :         | OHs      |   |
|                  | Rated Bypess Information        |          |   |
|                  | Rated Bypass Frequency :        | OHz      |   |
|                  | Rated Output Info :             |          |   |
|                  | Rated Output Frequency :        | CHa      |   |
|                  | Rated Power :                   | KIA.     |   |
|                  |                                 |          |   |

**Wskazówka:** Więcej informacji można znaleźć w naszej instrukcji użytkownika dostępnej w sklepie internetowym: <u>https://de.assmann.shop/en/Network-and-Server-Cabinets/</u> <u>Power-Supply/Uninterruptible-Power-Supply-</u> <u>UPS/Accessories/SNMP-WEB-Card</u>

Firma Assmann Electronic GmbH oświadcza niniejszym, że deklaracja zgodności wchodzi w zakres dostawy. W przypadku braku deklaracji zgodności można zwrócić się o nią drogą pocztową na podany poniżej adres producenta.

#### www.assmann.com

Assmann Electronic GmbH Auf dem Schüffel 3 58513 Lüdenscheid Niemcy

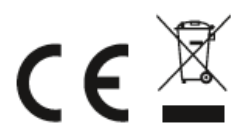